CyberParent کیسے ڈاؤن لوڈ کی جائے

## Safari – iPhone:

1. براہ مہربانی نوٹ فرمالیں کہ iPhone پر لنک صرف Safari کی مدد سے ہی ڈاؤن لوڈ کیا جاسکتا ہے۔ دیگر براؤزرز، جیسے Chrome، آپ کو ایسا کرنے کی اجازت نہیں دیں گے۔ Safari کے ذریعے http://amf.net.au/cyberparent تک رسائی حاصل کرنے کے:

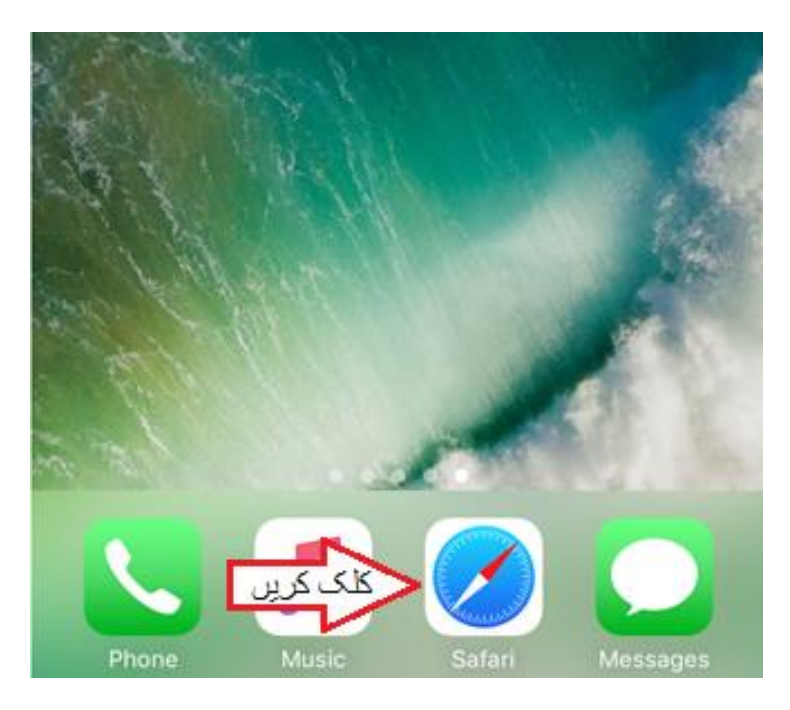

2. CyberParent کے ہوم پیج پر آنے کے بعد، Safari براؤزر کے نیچے موجود اس بٹن پر کلک کریں:

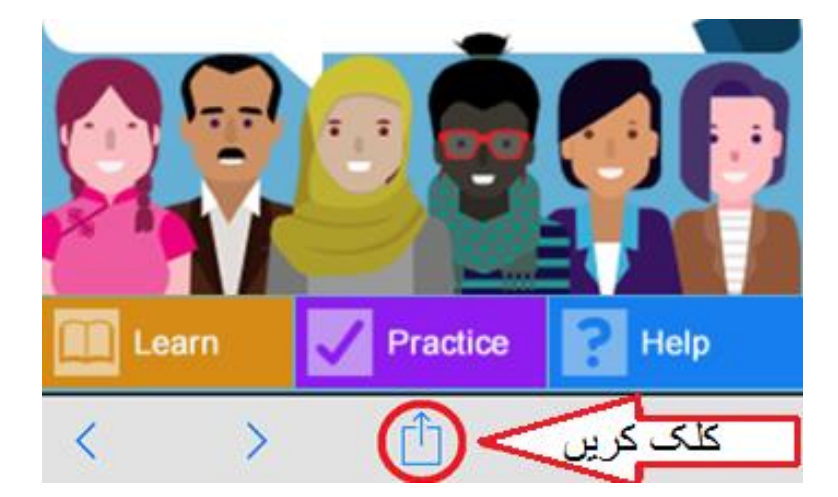

جب آپ اس بٹن پر کلک کریں گے تو بر اؤزر میں ایک چھوٹی اسکرین ظاہر ہوگی۔ Add to Home'
Screen'

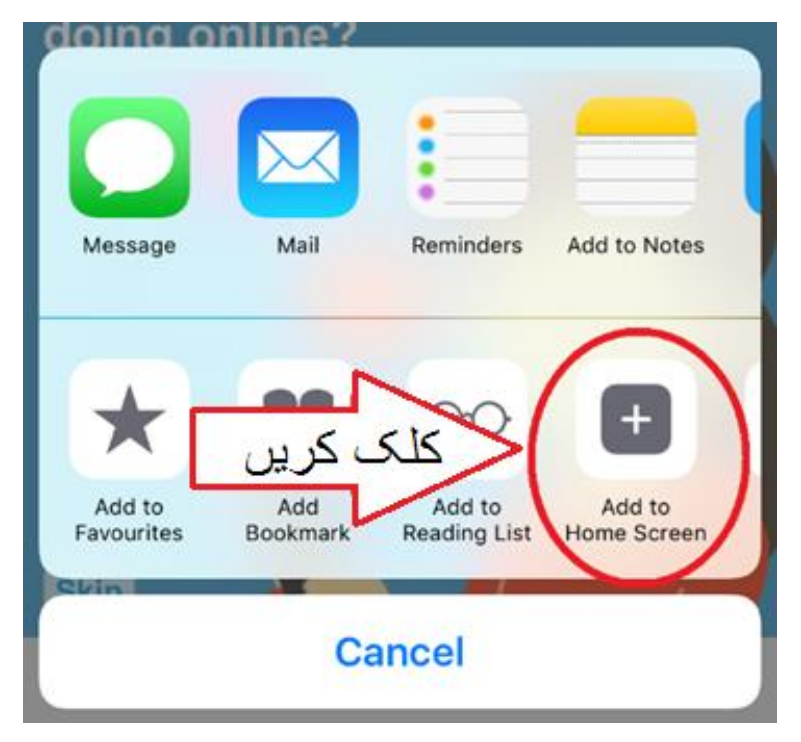

ویب ایپ اب ڈاؤن لوڈ ہوچکی ہے اور آپ کے فون پر استعمال کے لئے تیار ہے:

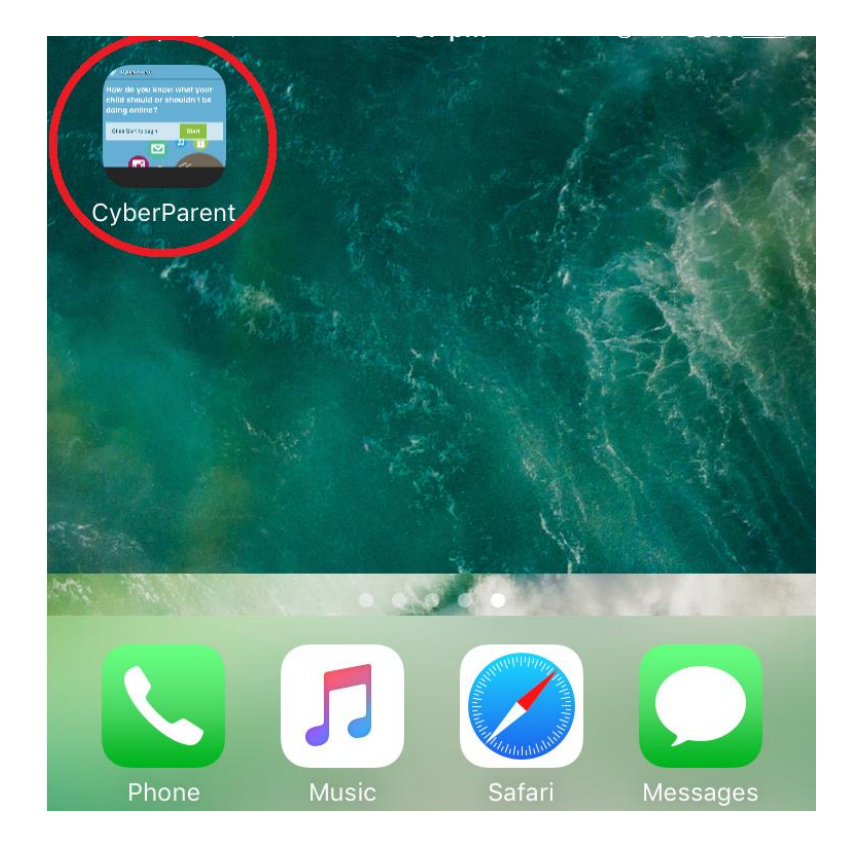

## Google Chrome – Android:

CyberParent کے ہوم پیج پر آنے کے بعد (<u>http://amf.net.au/cyberparent</u>) ، 1 براؤزر کے اوپری داہنے کونے میں اس بٹن پر کلک کریں:

| 🗱 🖬 🕲                                | 🔁 🗚 🖘 📶 68% 🛢 12:53 pm |
|--------------------------------------|------------------------|
| CyberParent<br>http://amf.net.au/cyb | erparent نکک کریں      |
|                                      | CyberParent 🚫          |

 جب آپ اس بٹن کو کلک کریں گے نو ایک چھوٹی سی اسکرین ظاہر ہوگی۔ لسٹ کے آخر میں موجود (Add shortcut on Home screen) پر کلک کریں۔

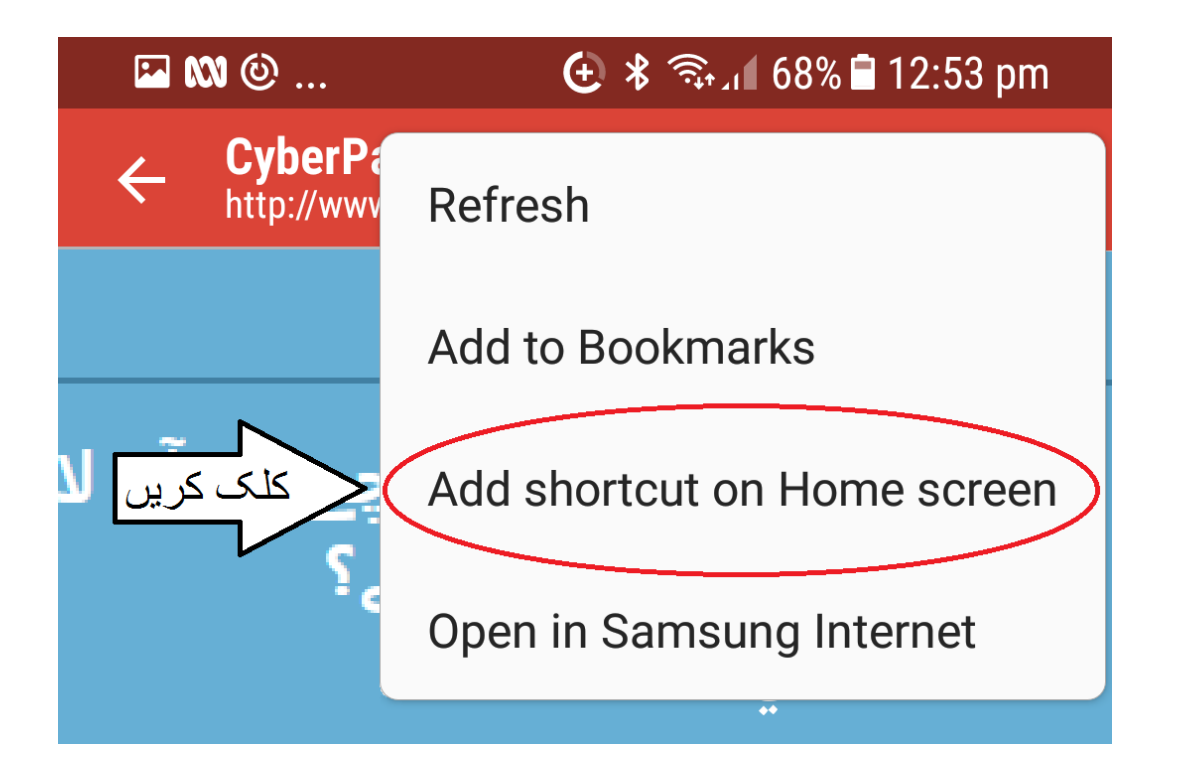

ویب ایپ اب ڈاؤن لوڈ ہوچکی ہے اور آپ کے فون پر استعمال کے لئے تیار ہے:

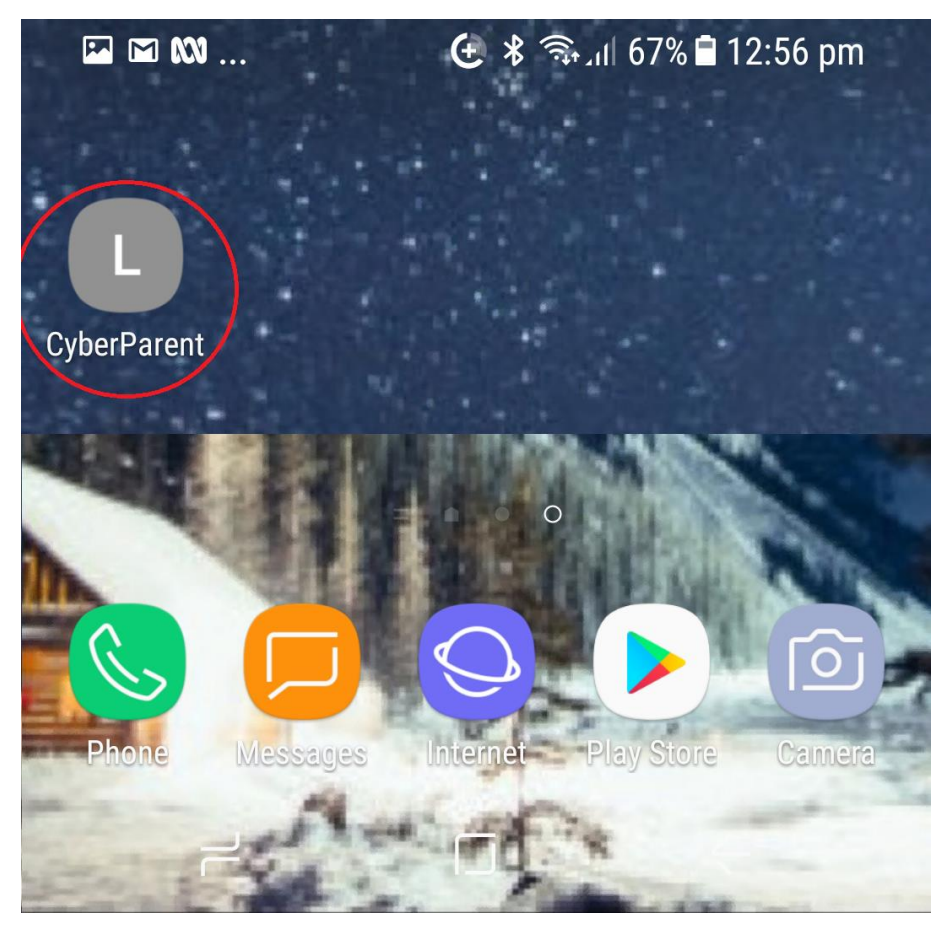